## How to Add Staff Members (Head Coach, Club Admin, Board Member, etc.)?

To add members to your club's staff:

1. Log into your USAS account at hub.usaswimming.org.

2. Click on "Club" in the blue navigation bar at the top of the page and select "My Club" from the dropdown.

- 3. On the "View/Edit Club" page, click the gray "Team Management" tab.
- 4. Click "Staff."
- 5. Click the blue "Add Staff" button.

6. Enter the Member ID or use the Member ID Lookup by clicking the magnifying glass.

7. Select the Staff Role from the dropdown

## 8. Click "Add Staff."

View/Edit Club

| ← Back to Selection<br>LSC: CO<br>Club Code: ■■■<br>Club Name: ■■■<br>Club in Good Standing? ⊘ |                    | RECOGNIZEO CLUS<br>Until July 2026 | )                |       |
|------------------------------------------------------------------------------------------------|--------------------|------------------------------------|------------------|-------|
| Profile                                                                                        | Team Management    | Administrative                     | Registratio      | n     |
| Athlete Roster                                                                                 | Non Athlete Roster | Staff Staff R                      | Requirements Rep | ports |
| National Practice Data                                                                         |                    |                                    |                  |       |
| Club Staff                                                                                     |                    |                                    |                  |       |
| Add Staff Member                                                                               |                    |                                    |                  |       |
| Member ID                                                                                      |                    |                                    |                  |       |
| Q                                                                                              |                    |                                    |                  |       |
| Staff Role(s)*                                                                                 |                    |                                    |                  |       |
|                                                                                                |                    | ~                                  |                  |       |
| ADD STAFF B/                                                                                   | ACK                |                                    |                  |       |